# INHOUD

|      | Voorwoord                                   | 8  |
|------|---------------------------------------------|----|
| 1    | Inleiding                                   | 10 |
| 1.1  | Trends en ontwikkelingen                    | 11 |
| 1.2  | De opzet van dit boek                       | 13 |
| 1.3  | Welke iPad kies je?                         | 13 |
| 1.4  | Welke apps kies je?                         | 15 |
| 1.5  | Wat moet je weten van je iPad?              | 18 |
| 1.6  | Welke apparaten koppel je aan je iPad?      | 26 |
| 1.7  | Hoe organiseer je je zakelijk iPad-gebruik? | 28 |
| 2    | Mijn informatiemanager                      | 30 |
| 2.1  | Social media volgen                         | 31 |
| 2.2  | Boeken en artikelen lezen                   | 36 |
| 2.3  | Webinformatie lezen                         | 40 |
| 2.4  | Kranten en tijdschriften lezen              | 44 |
| 2.5  | Mail lezen                                  | 45 |
| 2.6  | Teksten en presentaties lezen               | 47 |
| 2.7  | Informatie opslaan en delen                 | 48 |
| 2.8  | Bestanden synchroniseren                    | 50 |
| 2.9  | Informatie delen                            | 51 |
| 3    | Mijn creatiemanager                         | 60 |
| 3.1  | Brainstormen                                | 61 |
| 3.2  | Mindmappen                                  | 65 |
| 3.3  | Eigen ideeën snel vastleggen                | 67 |
| 3.4  | Ideeën verzamelen                           | 68 |
| 3.5  | Samen tekst creëren                         | 71 |
| 4    | Mijn communicatiemanager                    | 74 |
| 4.1  | Berichten sturen en ontvangen               | 75 |
| 4.2  | Mail                                        | 75 |
| 4.3  | Alternatieven voor Mail                     | 77 |
| 4.4  | Communiceren met bijlagen                   | 79 |
| 4.5  | Groepsmail                                  | 79 |
| 4.6  | Mailtip voor groepsmail                     | 80 |
| 4.7  | Sms                                         | 80 |
| 4.8  | Twitter                                     | 81 |
| 4.9  | LinkedIn                                    | 81 |
| 4.10 | Facebook                                    | 81 |
| 4.11 | Bellen en tekst inspreken                   | 82 |

| 4.12 | Teksten schrijven                            | 83  |
|------|----------------------------------------------|-----|
| 4.13 | Aantekeningen maken                          | 84  |
| 4.14 | Teksten met de hand schrijven                | 90  |
| 4.15 | Office-documenten produceren                 | 91  |
| 4.16 | Documenten becommentariëren                  | 97  |
| 4.17 | Vergaderen met en zonder iPad                | 104 |
| 4.18 | Vergaderapps voor alle deelnemers            | 109 |
| 4.19 | Online vergaderen met je iPad                | 110 |
|      |                                              |     |
| 5    | Mijn tijd- en taakmanager                    | 114 |
| 5.1  | Tips voor taak- en tijdmanagement op je iPad | 115 |
| 5.2  | Agenda                                       | 117 |
| 5.3  | Agenda synchroniseren                        | 117 |
| 5.4  | Agenda vullen en bijhouden                   | 119 |
| 5.5  | Alternatieve agenda-apps                     | 121 |
| 5.6  | Taken en to do                               | 123 |
| 5.7  | Getting Things Done                          | 124 |
| 5.8  | Apps voor takenlijsten                       | 126 |
| 5.9  | Projectbeheer                                | 131 |
| 5.10 | Agenda en taken in het berichtencentrum      | 135 |
| 6    | Miin presentatiemanager                      | 128 |
| 61   | Fen PowerPoint-presentatie maken             | 130 |
| 6.2  | Presentaties maken met instructie            | 145 |
| 6.4  | Fen bestaande presentatie op ie iPad topen   | 143 |
| 6.5  | Presentatiemateriaal maken met ie iPad       | 140 |
| 6.6  | Interactief presenteren                      | 154 |
| 6.7  | Commerciële presentaties geven               | 155 |
| 6.8  | Presentatietools                             | -55 |
| 6.0  | Presenteren voor een klein publiek           | -55 |
| 6.10 | Presenteren voor een groot publiek           | 158 |
|      | 0 1                                          |     |
| 7    | Mijn relatiemanager                          | 162 |
| 7.1  | Contacten beheren                            | 163 |
| 7.2  | Je contacten in andere apps gebruiken        | 165 |
| 7.3  | Andere apps voor contacten                   | 166 |
| 7.4  | Visitekaartjes                               | 167 |
| 7.5  | Relatiemanagement via polls                  | 168 |
| 7.6  | Contacten voor marketing en sales            | 169 |
|      | Appendix: overzicht genoemde apps            | 150 |
|      | Titeratuur                                   | 1/3 |
|      | Over de auteur                               | 101 |
|      | Over de auteur                               | 102 |

# VOORWOORD

Wat zou je daar nou mee moeten doen? Dat was mijn eerste gedachte bij de introductie van de iPad 1 in 2010 en ik kon niet bedenken waarom ik er eentje zou moeten kopen. Aan het merk Apple lag het niet. Op dat moment was ik al lang blij met de iMac, MacBook, iPod en iPhone. De iPad leek me meer een uitvergrote versie van de iPhone, die ik niet even in mijn binnenzak kon stoppen. Ook de presentatie ervan door Steve Jobs (RIP) veranderde daar niets aan.

Toch kon ik de verleiding niet weerstaan om er, een paar maanden na de start van de verkoop, toch eentje te kopen voor privégebruik. Ik had bedacht dat ik dan op de bank wat makkelijker door de mail kon gaan en wat webpagina's kon bezoeken dan met een laptop op schoot. En de prijs was alleszins redelijk: het instapmodel met wifi en 16 GB voor 479 euro. Eigenlijk had iedereen verwacht dat de prijs van de iPad meer in lijn van die van de MacBooks (Apples laptops) zou zijn, maar dat viel dus erg mee.

Nu is het moeilijk voor te stellen dat ik destijds die aarzeling had. Gelukkig werd me snel na de aanschaf duidelijk dat ik met dit apparaat iets kon in mijn werk, wat ik daarvoor niet voor elkaar kreeg: papierloos werken. Alles digitaal beschikbaar op een mobiel apparaat dat ik moeiteloos overal mee naartoe nam, binnen en buiten de deur.

In september 2010 las ik het artikel 12 *Reasons to Ditch the Pen - Why it's no longer mightiest against the sword,* waarin Lisa Nielsen (AKA The Innovative Educator) een betoog houdt om zakelijk geen pen meer te gebruiken. Eigenlijk noemt ze twaalf voordelen van digitaal schrijven: 12 Reasons Writing Digital is Mightier than Pen and Ink. Na het lezen van dit artikel wist ik nog iets: naast papierloos werken kan ik ook nieuwe informatie snel vastleggen met mijn iPad en deze informatie altijd en overal opvragen en delen met anderen. Efficiënter werken werd nu eindelijk echt mogelijk.

Maar zo enthousiast als ik aan de slag ging, zo weerbarstig was de praktijk. In de beginperiode bleef ik bijvoorbeeld maar stapels kopieën krijgen, ook al gaf ik aan dat ik die niet wilde en niet nodig had. In eerste instantie leverde dit vreemde blikken op en die kon ik ook wel begrijpen. Als je helemaal niets weet van een iPad en de mogelijkheden, dan is het onmogelijk een zakelijke wereld zonder papier voor je te zien. Gelukkig leerde mijn omgeving ook en begrepen mensen mijn drive steeds beter. Inmiddels krijg ik alles netjes in pdf-formaat. Ik had met dit boek, Je iPad als mobiel kantoor – slim (samen)werken waar je ook bent, geen handleiding van de iPad voor ogen, waarin alle mogelijkheden besproken worden. Met dit boek wil ik je laten zien hoe je als organisatie en als professional slimmer kunt werken en kunt samenwerken met behulp van je iPad. En die slimheid heeft meerdere kanten. Het gaat dan over slim met informatie kunnen omgaan, slim communiceren, slim tijd en taken beheren, slim presenteren en slim creëren. Je iPad leent zich daar uitermate goed voor en geeft je veel professionele voldoening. Ik hoop dat dit boek je inzicht geeft in al die mogelijkheden en je houvast biedt bij het op- en uitbouwen van je mobiele kantoor. En natuurlijk is je iPad dan ook nog steeds die geweldige gameconsole, mediaspeler en e-reader.

Ik heb in deze derde editie alle gebruikte apps weer tegen het licht gehouden en als ze nog steeds bruikbaar zijn, geactualiseerd. Daarnaast zijn er ook apps verdwenen, omdat ze niet meer voldeden of omdat er inmiddels betere apps voorhanden zijn. Voor de verdwenen apps bied ik je de beste vervangers. Tot slot heb ik deze editie aangevuld met nieuwe tips en tricks die je helpen om je werk met je iPad zo slim mogelijk aan te pakken.

Ook al ben ik verantwoordelijk voor de inhoud, dit boek als eindresultaat heb ik niet alleen aan mezelf te danken. Uitgever Ina Boer van Van Duuren Management dank ik nog steeds voor haar rake adviezen voor de opzet en invalshoeken van het boek en haar feedback. Redacteuren Peter Doolaard (1<sup>e</sup> editie), Rinus Vermeulen (2<sup>e</sup> editie) en Eefje Gerits (3<sup>e</sup> editie) dank ik voor het concrete tekstcommentaar. Eigenlijk wil je het liefste horen dat alles perfect is, maar met hun feedback is het boek alleen maar beter geworden. Dank ook aan alle iPad-gebruikers die ik heb ontmoet bij workshops en presentaties en die mij weer op sporen brachten die ik misschien zelf niet had ontdekt.

En mijn gezin: mijn lieve vrouw en mijn lieve dochters. Wat ontzettend lief dat jullie me al die tijd hebben gegund en gegeven om dit boek te schrijven en te herschrijven.

Peter van Loevezijn

# HOOFDSTUK 1

Toen Apple in januari 2010 de iPad presenteerde aan het publiek, zagen de medewerkers de iPad helemaal niet als een apparaat voor business. Ze hadden de iPad toch echt bedacht voor de consumentenmarkt en voor die markt was het een apparaat om muziek mee te beluisteren, video's te bekijken, wat te internetten en wat mails te lezen en te schrijven. Steve Jobs liet tijdens de presentatie een lijstje zien met de volgende wensen: Browsing, Email, Photos, Video, Music, Games, eBooks. En het apparaat dat dit het beste kan: 'We call it the iPad'.

# 1.1 Trends en ontwikkelingen

Het waren softwareontwikkelaars die de zakelijke mogelijkheden zagen en die apps gingen ontwikkelen waarmee je in je werk je productiviteit een nieuwe boost kon geven. Die apps werden zeer gewaardeerd en aangeschaft, een reden voor ontwikkelaars om nog meer relevante apps te bedenken.

#### Eigen voorkeurapparaten

Vervolgens ontstond de trend om steeds vaker eigen voorkeurapparaten uit huis mee te nemen naar het werk. Professionals hadden de meerwaarde ontdekt van wat ze privé gebruikten en vonden het maar vreemd dat ze in hun werk niet over dezelfde mogelijkheden konden beschikken. Een ontwikkeling die de IT-afdeling van een bedrijf eerst tegenhield ('die ondersteunen we niet'), maar algauw was deze beweging van BYOD (Bring Your Own Device) niet meer te stoppen. Een nieuwe toekomst was geboren voor de iPad.

#### Bedrijfssoftware naar iPad

Een nieuwe trend is dat allerlei bedrijfssoftware toegankelijk wordt op je iPad. De leveranciers of derden laten apps bouwen waarmee je in staat bent vanaf je iPad bijvoorbeeld in het CRM (Customer Relationship Management)-systeem te werken, waar je ook bent. Deze trend laat nog eens zien hoe serieus grote softwarehuizen de iPad nemen als een instrument om snel en slim bedrijfsinformatie te kunnen raadplegen, te maken en te bewerken. Een mooi compliment voor de iPad.

#### Vrijheidsbehoefte

De iPad is een gebruiksinstrument dat inmiddels door miljoenen zakelijke professionals omarmd is om goed georganiseerd te blijven, een hoge productiviteit te leveren, slim met schaarse tijd om te gaan en een krachtige communicator te zijn. De iPad is ook een instrument dat tegemoetkomt aan de groeiende wens van al die professionals om minder of niet meer afhankelijk te zijn van gesloten organisaties, systemen en locaties. Waar dat vandaan komt? Misschien hebben we allemaal wel een onderbewuste vrijheidsbehoefte die nu loskomt, omdat er perspectief is. Wie weet. De iPad als mobiel kantoor komt volledig tegemoet aan die behoefte.

Tegelijkertijd ontstaat ook het besef dat een gezonde vorm van beveiliging noodzakelijk is, zeker waar professionals met bedrijfsgevoelige informatie willen werken. In veel gevallen moet daarvoor die vrijheid weer beperkt worden, bijvoorbeeld door alleen in beveiligde omgevingen te werken met een beperkte set aan zakelijke apps.

#### Echt samenwerken

We hebben het nu alleen nog maar over wat al die individuen persoonlijk kunnen bereiken met behulp van hun iPad. Het wordt allemaal nog slimmer wanneer je deze gebruikers ook nog eens met elkaar verbindt. Denk aan de situatie waarin jouw directe omgeving ook zo slim werkt met een iPad, dat die jou met dezelfde mobiele efficiency van informatie voorziet of die samen met jou maakt. Dan gaat de productiviteit en efficiency bij jou en bij iedereen nog eens omhoog. Dit is het effect wanneer organisaties en netwerken van professionals allemaal gebruikmaken van de iPad. Dan hebben we het echt over slimmer samenwerken.

#### Echt efficiënter werken: papier en technologie

Efficiënter, makkelijker, duurzamer, slimmer, sneller, projectmatiger, mobieler. Dat zijn de veelgehoorde woorden van professionals en organisaties. Om daar echt iets mee te doen, zijn acties noodzakelijk: zakelijk stoppen met papier en technologie inzetten. Papier vormt de grootste blokkade voor al deze wensen. Het kost enorm veel opslagruimte, is niet te doorzoeken op trefwoorden, is niet makkelijk te delen en belemmert samenwerken. En het is niet duurzaam. Maar wil je zonder papier door het zakelijke leven gaan, dan heb je technologie nodig. Die technologie moet state-of-theart zijn en verwerkt zijn in een device. En dat device moet overal te gebruiken, licht en handzaam zijn en een lange gebruiksduur hebben. De iPad dus.

#### Gadget en verlosser

Toch betekenen al die grote hoeveelheden iPads en gebruikers en behoeften aan efficiency en vrijheid niet dat waar de iPad is, het ook daadwerkelijk beter of slimmer gaat. We zien ook een trend dat organisaties de iPad steeds vaker omarmen als een oplossing voor veel problemen, als een must have zonder te weten waarom, als een imagoversterkend middel, als een lokker in werving en selectie (bij ons krijg je de nieuwste iPad). Toch weten maar weinigen hoe je het apparaat nou werkelijk zinvol inzet om werken en samenwerken slimmer te laten verlopen en daarmee tijd te winnen, frustraties te beperken en geld te besparen. De inzet van iPads is dan onvoldoende verbonden met de ambities van een organisatie: wat willen we en hoe kan zakelijk iPad-gebruik hieraan bijdragen.

## 1.2 De opzet van dit boek

Dit boek is opgedeeld in zes thema's die een professional in het werk tegenkomt. Dat zijn:

- Mijn informatiemanager
- Mijn creatiemanager
- Mijn communicatiemanager
- Mijn tijd- en taakmanager
- Mijn presentatiemanager
- Mijn relatiemanager

In elk thema komen de belangrijkste activiteiten aan bod die bij dit thema een rol spelen. Binnen die activiteiten komen weer apps aan bod die goed te gebruiken zijn voor die thema's. Alle in dit boek genoemde apps vind je aan het eind in een totaaloverzicht.

# 1.3 Welke iPad kies je?

In deze paragraaf vind je informatie over de iPads die je op dit moment kunt kopen.

Het aanbod aan iPads blijft groeien. We hebben inmiddels al verschillende generaties, van de iPad 1 tot aan de iPad Air 2 en iPad Mini 3, en we gaan zeker werken met grotere formaten dan 9,7 inch. Samen met de keuze tussen verschillende geheugengroottes en wel of geen ondersteuning voor mobiel internet is er dus voor iedereen wel een iPad die past bij zijn of haar zakelijke situatie.

De verschillen tussen de verscheidene generaties iPads zitten 'm voornamelijk in de kwaliteit van het beeldscherm, de grootte, de snelheid van de processor, de kwaliteit van de camera's, het gewicht en de mogelijkheid om de actuele updates van het besturingssysteem te installeren (en daarbij de laatste versies van apps). De iPad 1 is de oudste telg uit de familie en is eigenlijk niet meer geschikt voor zakelijk gebruik. Dat heeft vooral te maken met het ontbreken van de camera's en het feit dat deze iPad geen actueel besturingssysteem aankan, waardoordus ook veel (zakelijke) geavanceerde apps er niet op kunnen draaien. De iPad 2 staat hetzelfde te gebeuren. De verwachting is dat nieuwe besturingssystemen vanaf 2015 niet meer op deze iPad gaan werken. In het boek zijn we uitgegaan van de meest actuele mogelijkheden die de iPad biedt voor hardware en software. Heb je een oudere iPad, dan kan het zijn dat bepaalde genoemde opties of apps niet op die van jou werken.

#### Geheugen

Dan het geheugen. Het maximale geheugen voor de iPad is 128 GB. Dat heb je zakelijk niet direct nodig, maar apps worden steeds uitgebreider en nemen dus steeds meer ruimte in beslag. Daarom is de grootte van het instapgeheugen, 16 GB, eigenlijk niet genoeg. Bij de nieuwere iPads moet je dan gelijk overstappen naar 64 GB, want 32 GB wordt niet meer aangeboden.

#### Wel of geen mobiel internet?

Tot slot de keuze voor mobiel internet. Standaard heb je wifi en dat is voor een draadloos netwerk thuis en op externe werkplekken voldoende. Ben je veel op pad en werk je op allerlei plekken zonder wifi, dan is een iPad met mobiel internet de beste optie. Je hebt hier dan wel een data-abonnement voor nodig. Dat kun je los kopen, maar je kunt het ook goedkoper oplossen als je al een telefoonabonnement met behoorlijk wat data hebt. Je ruilt dan je bestaande simkaart in voor twee simkaarten waarvan er eentje in je iPad past. Deze optie is echter niet bij alle telecomaanbieders verkrijgbaar. Met name de stuntaanbieders bieden deze mogelijkheid niet.

#### Persoonlijke hotspot

Een alternatief voor de twee simkaarten (dual sim) is gebruikmaken van tethering ofwel Persoonlijke hotspot. Hierbij gebruik je een mobiele telefoon met dataverbinding als modem voor je iPad. Of je deze mogelijkheid kunt inzetten, hangt helemaal af van je telecomaanbieder. Sommige bieden het niet aan en andere tegen betaling. Het werkt heel eenvoudig. Om te achterhalen of je Persoonlijke hotspot kunt gebruiken op je iPhone, open je Instellingen en kijk je of daar de optie Persoonlijke hotspot staat. Ontbreekt deze optie, dan ondersteunt je telefoon dit niet. Staat de optie er wel, dan zie je of deze aan of uit staat. Zet je de optie aan, dan krijg je een scherm waarop de code staat die je op je iPad bij Instellingen/wifi moet invoeren. Het is ook mogelijk om telefoon en iPad met bluetooth te laten communiceren.

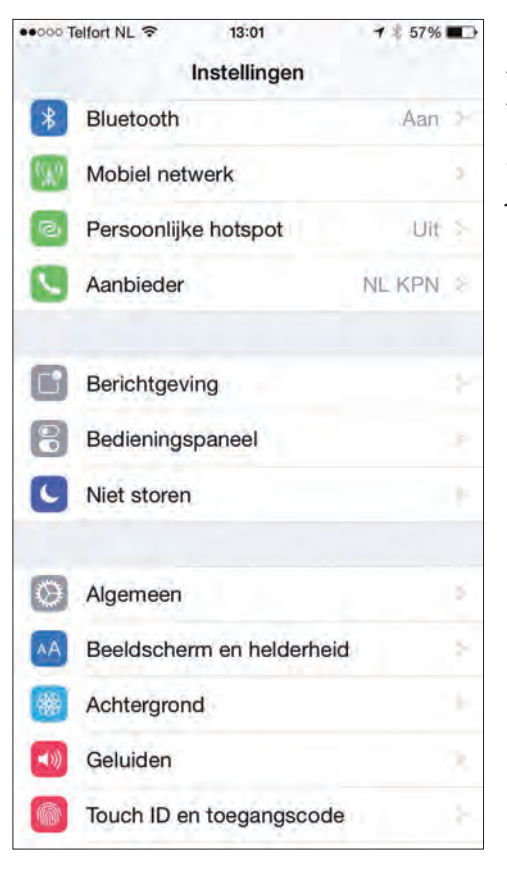

Afbeelding 1.1 Als Persoonlijke hotspot beschikbaar is, vind je deze optie bij de instellingen van je telefoon.

# 1.4 Welke apps kies je?

## Welke heb je nodig?

Het is goed om hier aan het begin van dit boek stil te staan bij de enorme hoeveelheid apps die je kunt gebruiken om slimmer (samen) te werken met behulp van je iPad. Voor je het weet, zie je door de bomen het bos niet meer en zit je maar apps te installeren zonder dat je weet of ze nou werkelijk een plek in je mobiele kantoor verdienen.

In dit boek is al een selectie voor je gemaakt. Hier worden apps genoemd die in ieder geval interessant genoeg zijn om te gebruiken. Maar dan nog zijn het er alles bij elkaar nog steeds veel. Daarom is het zo belangrijk dat je vooraf een helder idee hebt van hoe jouw mobiele kantoor eruit gaat zien. Gebruik daarvoor het Stappenplan Zakelijk iPad-gebruik in paragraaf 1.7. In dit boek vind je een aantal gebruiksthema's die je helpen. Vraag je bij elk thema af of je de iPad hiervoor wilt gebruiken. Daarna vind je binnen elk gebruiksthema weer een aantal opties waarbij je opnieuw moet beoordelen welke opties voor jou van toepassing zijn. Een voorbeeld is het gebruiksthema *Mijn informatiemanager*.

Bij dit gebruiksthema zie je allerlei bronnen die je kunt inzetten om informatie te krijgen. Denk aan social media, kranten en tijdschriften en webinformatie. Het kan zijn dat je genoeg hebt aan je social media en dat alle andere bronnen minder belangrijk zijn. Als je die keuze maakt, zorg er dan voor dat je die andere bronnen ook niet beschikbaar hebt op je iPad, omdat je anders altijd in de verleiding komt om ze toch even te bekijken. Het risico daarvan is dat je informatiestroom te groot wordt, wat weer gevolgen heeft voor bijvoorbeeld je timemanagement. Nou heb je daar ook veel hulpmiddelen voor op je iPad, maar je snapt waarschijnlijk wel waar het om gaat.

#### Selectie van apps

Nog even iets over de apps die aan bod komen in dit boek. Zoals al eerder is aangegeven, is het een selectie. Dit betekent niet dat er geen andere apps zijn die toegevoegde waarde hebben. De genoemde apps heb ik vrijwel allemaal in de praktijk geprobeerd en ik weet dus wat ze te bieden hebben. Het is alleen onmogelijk om alle mogelijke apps uit te proberen, daar zijn het er te veel voor. Dus ja, het kan goed voorkomen dat je zelf voor een bepaald thema andere apps gebruikt die goed voldoen. Prima, vooral laten zo. Maar mocht je nog zoekende zijn, dan weet je in ieder geval zeker dat de apps die ik noem, goed te gebruiken zijn in jouw mobiele kantoor, op jouw iPad.

Per thema komen apps aan bod, waarvan ik er altijd een paar wat diepgaander toelicht om de werking ervan duidelijk te maken. Dat zijn de spotlight-apps die je herkent aan het spotlight-icoon. Bij andere is het met name een korte schets van wat de app kan. Het moet voor jou genoeg

zijn om een beeld te krijgen van de mogelijke waarde voor jouw mobiele kantoor. Sommige apps komen bij meerdere thema's voor. Je zult dan niet twee keer hetzelfde verhaal lezen, maar per thema de informatie die voor dat thema relevant is. De ideale app bestaat niet en de allesomvattende ook niet. Vandaar dat ik telkens enkele opties noem met specifieke kenmerken die wel of niet relevant voor je zijn.

#### Drie applevels in business

Je kunt zakelijke apps indelen in drie niveaus. Het eerste niveau bestaat uit apps waarmee je de basis hebt voor je werk. Denk aan apps voor het

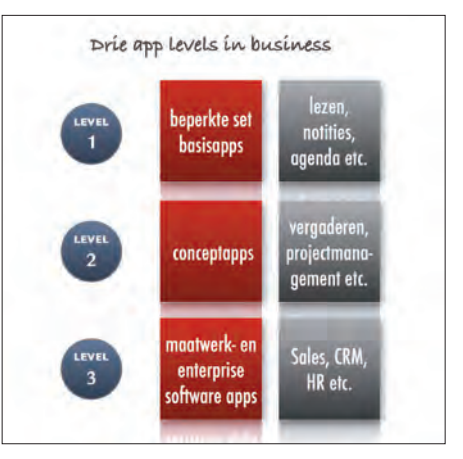

Afbeelding 1.2 Drie applevels in business.

maken van notities of het lezen van pdf's. Het tweede niveau bestaat uit conceptapps. Die gebruik je wanneer de basisapps niet meer voldoen. Denk bijvoorbeeld aan vergaderen. Je begint met een basisset apps om alles voor je vergadering af te handelen. Maar als er steeds meer gebruikers komen die allemaal hun eigen set gaan bedenken, is het slimmer om te kijken naar een vergaderconcept waarin alles is geregeld. Het derde en laatste niveau bestaat uit maatwerk- en enterprisesoftwareapps. We hebben het dan over apps die gekoppeld zijn aan CRM, marketing en sales, logistiek en HR. Heb je ambities om met iPads en apps te gaan werken, dan is het raadzaam om de niveaus langs te gaan en te kijken wat die ambities aan apps vragen.

#### Betaalde en gratis apps

In dit boek staan geen prijzen van apps en er staat ook niet of ze gratis zijn. Dat is namelijk ondoenlijk. Prijzen veranderen, veel betaalde apps worden ook wel eens tijdelijk gratis aangeboden en gratis apps kunnen door een update ineens een betaalde app worden. Kortom, het heeft geen zin je daarover te informeren, omdat de informatie dezelfde dag al verouderd kan zijn.

Tot slot is van belang dat veel zakelijke apps als gratis app worden aangeboden met in-app-aankopen of als lite-versie. In beide gevallen heb je een versie met een beperkt gebruiksrecht. Hou daar rekening mee. Voordeel van deze beperkte versies is wel dat je de mogelijkheid hebt om de apps uit te proberen zonder direct kosten te maken.

#### Tips voor app-gebruik

Welke apps je ook zoekt en welke voorkeuren je ook hebt, zorg ervoor dat je de volgende adviezen ter harte neemt:

# 1. Ga voor minimaal

In de basis moet je als zakelijke professional genoeg hebben aan een stuk of acht apps: voor mail, agenda, taken, bestandsuitwisseling, notities, Office-bestanden, presentaties, pdf's lezen en annoteren en voor het managen van onderwerpen waarvan je op de hoogte wilt blijven. Hou het setje apps beperkt, zodat je overzicht hebt over wat je gebruikt.

2. Ken je apps

Aansluitend op punt 1: je moet je apps kennen en als je er heel veel gebruikt, is dat ondoenlijk. Wil je echt snel en slim kunnen werken, dan weet je hoe de app in elkaar zit, wat waar zit en kun je in hoog tempo je werk doen.

## 3. Ken de tips en tricks

Aansluitend op punt 2: snelheid in werken met apps heeft voor een deel weer te maken met je kennis van tips en tricks, bijvoorbeeld je kennis van sneltoetsen op je toetsenbord (daar gaan we straks op in).

#### Geen jailbreak

Tot slot: in dit boek gaan we uit van een iPad zoals je die bij een Apple-reseller of in de Apple Store koopt en die geen jailbreak heeft. Jailbreak is het openen van het bestandssysteem van de iPad. Hierdoor is het mogelijk programma's op je iPad te installeren buiten de App Store van Apple om.

## 1.5 Wat moet je weten van je iPad?

Uitgangspunt in dit boek is dat je de algemene basishandelingen van je iPad kent. Dan hebben we het bijvoorbeeld over het openen, sluiten en verwijderen van een app, installeren van apps vanuit de App Store, instellen van e-mailaccounts en instellen van een Appleaccount. Deze handelingen staan hier dus niet uitgelegd. Wel volgen hier een aantal handelingen en instellingen die een relatie hebben met het zakelijk iPad-gebruik, zoals snel schakelen tussen de verschillende apps en snel informatie invoeren. Mocht je de algemene basishandelingen niet kennen, dan is het slim om de handleiding van je iPad te raadplegen, op je iPad. Je vindt deze als gratis e-book in de app iBooks: *iPad-gebruikershandleiding voor iOS 8.1*. Mocht er inmiddels een geactualiseerde versie beschikbaar zijn, dan vind je die ook in iBooks.

#### Snel schakelen tussen apps

Met swipen (de veegbewegingen over je scherm) kun je snelheid maken in je acties, bijvoorbeeld bij het switchen tussen apps. Je kunt je voorstellen dat je in een meeting bepaalde apps snel wilt raadplegen. Voor het switchen tussen apps kun je het beste het overzicht van openstaande apps gebruiken. Dat activeer je op twee manieren: of je drukt twee keer op de thuisknop of je maakt een veegbeweging met vier vingers van onder naar boven. Het resultaat ziet er als volgt uit:

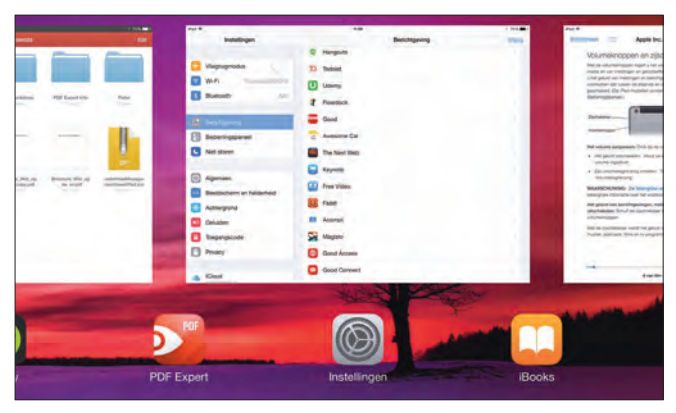

Afbeelding 1.3 Openstaande apps.

Nu kun je makkelijk naar links en/of naar rechts vegen om alle openstaande apps te zien. Zorg er in de praktijk voor dat je alleen die apps open hebt staan die je nodig hebt. Veeg de schermafbeeldingen van de onnodige apps naar boven om ze te sluiten. Je kunt er maximaal drie tegelijk doen, omdat je er ook maar drie tegelijk in beeld hebt.

Een alternatief voor switchen vanuit het overzicht van openstaande apps is vanuit een geopende app met vier vingers van links naar rechts vegen. Je komt dan ook in de andere geopende apps.

Nu we het dan toch over swipes hebben: ook in de app Mail zit een veegoptie. Wanneer je in Mail een bericht hebt geopend en je de iPad in portretstand houdt, dan kun je met een veegbeweging van links naar rechts de inbox tevoorschijn toveren en met een veegbeweging van rechts naar links weer laten verdwijnen. Voor deze swipe is één vinger genoeg.

#### Informatie invoeren met het virtuele toetsenbord

Je iPad heeft het virtuele toetsenbord om tekst, cijfers en andere tekens in te voeren in welke app dan ook. Standaard heb je één toetsenbord voor de Nederlandse taal tot je beschikking. Wil je andere talen of heb je behoefte aan een toetsenbord met een andere indeling of werking, dan kun je die toevoegen. Ga hiervoor naar Instellingen, Toetsenbord, Toetsenborden. Hier krijg je een overzicht van alle beschikbare talen. Heb je meer dan één toetsenbord in gebruik, dan zie je op je toetsenbord een nieuw icoon, links naast de spatiebalk. Met dit icoon switch je tussen je toetsenborden.

Heb je behoefte aan een toetsenbord met een andere indeling, kleur of werking, dan kun je die op dezelfde plek toevoegen. Bij werking kun je denken aan swipend schrijven en een betere woordsuggestie. Je installeert deze alternatieve toetsenborden op je iPad door ze allereerst als app te downloaden uit de App Store. Heb je de app gedownload, dan zie je een nieuw toetsenbord in de lijst van toetsenborden staan. Deze voeg je dan toe, zodat je tijdens het werken naar dit toetsenbord kunt switchen. In de app kun je meestal specifieke toepassingen activeren of bepaalde functies aanpassen. Niet alle toetsenborden zijn geschikt voor de Nederlandse taal. iPad-apps met de Nederlandse taal zijn bijvoorbeeld Path, Fleksy en SwiftKey.

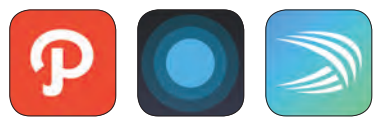

| e -            | H              |          | (田) (中) | velica Mesae | A. | 10 | A.). | b 1 | N. | G      | 1 | 0 |                |        |
|----------------|----------------|----------|---------|--------------|----|----|------|-----|----|--------|---|---|----------------|--------|
| Notif<br>5 dec | tie<br>2014 11 | 1:47     |         |              |    |    |      |     |    |        |   |   |                |        |
| Dit is c       | de openin      | g van de | tekst.  |              |    |    |      |     |    |        |   |   |                |        |
|                |                |          |         |              |    |    |      |     |    |        |   |   |                |        |
| đ              | 5              |          | -15-    |              |    | TG | 200  | 94  | C  | 9      | 2 |   |                | Ø 0    |
|                |                |          |         |              |    |    |      |     |    |        |   |   |                |        |
| Q              | w              | E        | R       | т            | Y  | U  | i i  | 0   | Р  | ĩ      | 2 | 3 | 4 <sup>S</sup> | %<br>5 |
|                | A              | s        | D       | F            | G  | H  | J    | к   | L  | ^<br>6 | 7 | 8 | 9              | o)     |
|                | 1              |          |         | . v          |    | 8  | N    | м   |    | 2'     | 3 | 2 | -              | +      |
| +              | 2              | 101      |         | 2 I 22       |    |    | - B  |     |    |        |   |   |                |        |

Afbeelding 1.4 Toetsenbord van Path.

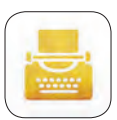

Ook schrijfapps kunnen hun toetsenbord beschikbaar stellen via het toevoegen van dit toetsenbord. Een voorbeeld is de app Hanx Writer, die ook in hoofdstuk 4 aan bod komt.

Let op: de toetsenborden vragen om volledige toegang om alle opties te kunnen gebruiken. Het is niet altijd duidelijk welke toegang je de app dan precies geeft en of getikte informatie wordt opgeslagen. Gebruik daarom bijvoorbeeld bij gevoelige logins het standaard toetsenbord.

Bij het standaard toetsenbord heb je drie manieren om het toetsenbord te laten zien:

- Onderin je scherm
- Gesplitst
- Zwevend

Het gesplitste toetsenbord is vooral handig wanneer je je iPad met twee handen vasthoudt en met je duimen de tekst tikt. Je kunt je toetsenbord splitsen door allereerst de optie te activeren in je instellingen: Instellingen, Algemeen, Gesplitst toetsenbord. Daarna houd je rechtsonder op het toetsenbord de knop met het toetsenbordicoon ingedrukt. Kies in het pop-upmenu de optie Gesplitst. Ben je tevreden met je gesplitste toetsenbord, maar wil je met je rechterduim een letter op de meest rechtse toetsen van het linkerdeel aantikken, dan is dat lastig vanwege de afstand die je moet overbruggen. Nou blijkt dat het standaard toetsenbord zes onzichtbare toetsen heeft die dit probleem oplossen. Wanneer je namelijk rechts van de T, G en V tikt, krijg je de Y, H en B. Andersom werkt het ook. Wanneer je links van de Y, H en B tikt, krijg je de letters T, G en V.

## Veelgebruikte informatie invoeren met Trefwoorden

In je dagelijkse werk wil je natuurlijk snel de noodzakelijke informatie invoeren en daarbij gebruik je met regelmaat dezelfde tekst. Denk aan mailadressen en standaardtekstpassages. Die kun je op je iPad instellen voor supersnelle invoer.

Ga naar Instellingen, Algemeen, Toetsenbord. Daar zie je het onderdeel Trefwoorden staan. Tik hierop en tik op het +-teken om een nieuw trefwoord aan te maken. Bij Zin vul je de tekst in die moet verschijnen en bij Trefwoord de tekens die je daarvoor wilt gebruiken. Tik op Bewaar om alles op te slaan. Tik de gekozen tekens in een tekst en je krijgt de ingevulde tekst als tekstsuggestie in beeld. Bevestig de suggestie met de spatiebalk.

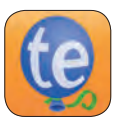

Er bestaan apps die hetzelfde doen, meestal met allerlei extra functies. Een voorbeeld is TextExpander.

#### Sneltoetsen

Diverse toetsen op het standaardtoetsenbord bieden functies die het typen sneller maken. Ze werken net als de accenttekens op de klinkers: even de toets ingedrukt houden en er verschijnt een menu. Hier volgen enkele veelgebruikte sneltoetsen.

#### In lettermodus:

- De toets met komma/uitroepteken wordt na vasthouden een enkel aanhalingsteken.
- Twee keer spatiebalk geeft een punt, een spatie en een hoofdletter. Ideaal voor het einde van een zin.
- De toets met punt/vraagteken wordt na vasthouden een dubbel aanhalingsteken.
- De Shift-toets (pijl naar boven) blijft na twee keer tikken geactiveerd, zodat je kapitalen kunt blijven tikken. Tik één keer op de Shift-toets en je typt weer kleine letters.
- Je kunt vanuit de lettermodus snel een cijfer of symbool tikken. Houd de toets ?123 ingedrukt tot de cijfers en symbolen verschijnen, en swipe direct door naar het gewenste cijfer of symbool. Daarna laat je de toets los en ben je terug in de lettermodus.
- Voor klinkers met accenttekens houd je je vinger op de letter totdat het menu verschijnt en je kunt doorschuiven naar de gewenste letter met accent. Wanneer je je vinger op de klinker zet en direct naar boven schuift, krijg je een snelmenu met een beperkter aanbod. Houd je aan het begin van een zin je vinger op een klinker, dan krijg je een hoofdletter met accent.
- Je tikt snel een hoofdletter door de Shift-knop ingedrukt te houden en met je vinger door te schuiven naar de letter waar je de hoofdletter van wilt.

#### 1 INLEIDING

Afbeelding 1.5 De komma is de sneltoets voor het enkele aanhalingsteken.

| 21 dec. 20 | 014 10:03 |   |   |    |    |    |    |     |   |      |
|------------|-----------|---|---|----|----|----|----|-----|---|------|
| < 也        | _         | 7 |   | TØ | 00 | 40 | _  | Q   | - | 6    |
| Q          | W         | E | R | т  | Y  | U  | ŧ. | 0   | Ρ | •    |
| A          | S         | D | F | G  | н  | J  | k  | L   |   | atum |
|            |           |   |   |    |    |    |    | í I | 2 |      |
| +          | Z         | x | С | v  | в  | N  | M  | ÷.  | 4 |      |

#### In cijfermodus:

- De toets met het dubbele aanhalingsteken geeft na vasthouden een menu met varianten voor het dubbele aanhalingsteken.
- De toets met het enkele aanhalingsteken geeft na vasthouden een menu met varianten voor het enkele aanhalingsteken.
- De toets met het €-teken geeft na vasthouden de meest voorkomende valutatekens.
- De toets met het liggende streepje geeft na vasthouden een menu met streepjesvarianten.

#### Specifiek voor e-mailberichten of in je webbrowser:

- De toets met de punt geeft na vasthouden de meest voorkomende domeinen, waaronder .nl (maar ook .com, .edu, .net enzovoort).
- Hou in Mail je vinger op de toets voor een nieuw bericht en je krijgt alle concepten te zien die je nog open hebt staan.

#### Cursortoetsen voor je iPad

Je iPad heeft standaard maar één manier om je cursor op een bepaalde plek te zetten: met het vergrootglas. Dit vergrootglas activeer je door je vinger op de plek te houden waar je de cursor wilt plaatsen. Wanneer je dit doet in een tekst die je bewerkt of maakt, dan kun je de cursor per letter verplaatsen. In een niet te bewerken tekst verplaats je het vergrootglas per woord. Niet iedereen ervaart deze manier van werken als prettig en je hoort regelmatig het verlangen naar cursortoetsen op het toetsenbord. Maar die hebben zowel het standaardtoetsenbord als de alternatieve toetsenborden die je kunt installeren niet. Toch zal die functie er toch wel een keertje komen als standaardfunctie. Sommige notitie-apps zijn al wat verder en bieden de functie wel. Kijk bijvoorbeeld maar eens naar het toetsenbord van de app Notability. Je kunt daar de functies uitbreiden met twee knoppen, eentje om naar links te gaan en eentje om naar rechts te gaan.

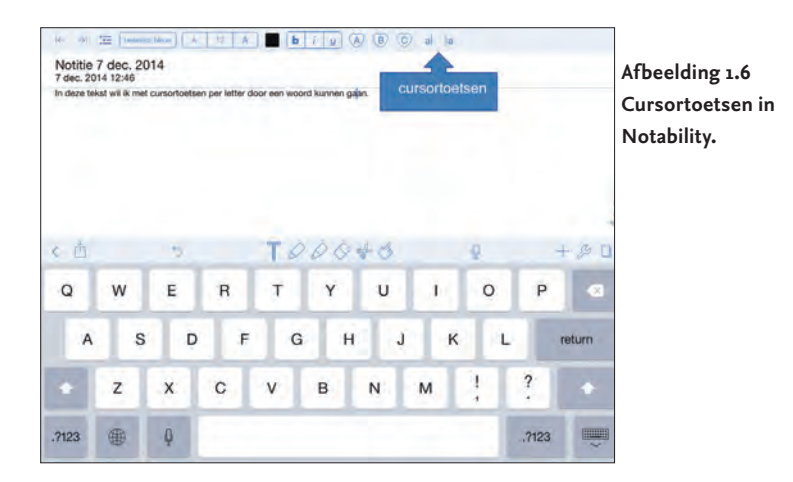

#### Autocorrectie

Nu je al zoveel manieren weet om slim tekst te genereren, zit je niet te wachten op een iPad die meedenkt en jouw woord verandert in een ander woord dat jij nou net niet bedoelde. We hebben het hier over de autocorrectie, die op de iPad voor het standaardtoetsenbord is ingeschakeld. De iPad voorspelt aan de hand van de toetsen die je aantikt welk woord je wilt schrijven. Wanneer je de voorspelling accepteert (spatiebalk) of negeert (X-knop), slaat de iPad je keuze op en wordt die later opnieuw gebruikt.

De autocorrectie werkt vaak goed, maar net zo vaak niet. Ben je een beetje snel aan het tikken, dan heb je soms niet eens door dat je inmiddels hele vreemde woorden in je tekst hebt staan. Zit de autocorrectie je dwars, dan schakel je de functie uit: Instellingen, Algemeen, Toetsenbord, Autocorrectie.

#### Informatie invoeren met een styluspen

Gebruik je een stylus of niet? Dat is een lastige en vooral persoonlijke vraag. Je hebt mensen die met hun vinger geen fatsoenlijke lijn of letter op het scherm krijgen. Voor hen is een stylus een uitkomst. Het probleem is dat de ene stylus de andere niet is. Eigenlijk moet je een stylus dus eerst uitgebreid proberen voordat je er een aanschaft. Maar dat is lastig, want de meeste stylussen worden online verkocht en om ze nou telkens terug te sturen is ook zo wat. Dan blijft er niets anders over dan reviews lezen, veel reviews.

Uiteindelijk kom je nog een ander probleem tegen: veel stylussen werken minder goed met screenprotectors. Het contact is dan minder en je krijgt de neiging om hard op het scherm te gaan drukken om te krijgen wat je wilt. Dat kan schadelijk zijn voor je mobiele kantoor, en je portemonnee.

Kies je voor een stylus, dan moet je nog een model kiezen. Er zijn er inmiddels vele verschillende, waaronder de Jot Adonit Script die een echte penpunt heeft en nauwkeuriger kan schrijven via een bluetooth-verbinding met je iPad. Opvallend is dat de ouderwetse marker het voorbeeld is geweest bij populaire styluspennen als de Cosmonaut en die van Scribbly. Wil je echt hout voelen, ga dan voor de Pencil.

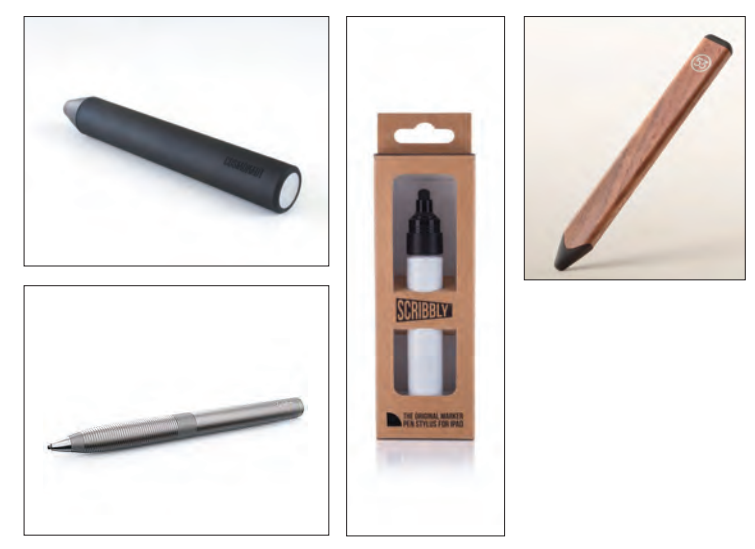

Afbeelding 1.7 Verschillende styluspennen: Cosmonaut, Jot Adonit Script, Scribbly en Pencil.

# 1.6 Welke apparaten koppel je aan je iPad?

Het liefst neem je alleen je iPad mee op pad, zonder allerlei ingewikkelde accessoires die je er fysiek op moet aansluiten. Dat is heel begrijpelijk: je wilt immers een echt mobiel kantoor hebben. Daar komt nog bij dat je iPad maar een paar aansluitingen heeft: een ingang voor een koptelefoon/microfoon en de standaardconnector voor je oplaad- en verbindingskabel. Toch zijn er wel wat handige apparaten waarvan het de moeite waard kan zijn om ze mee te nemen en waarvan een deel via Bluetooth werkt. Sterker nog: voor sommige werkzaamheden zijn ze eenvoudigweg onmisbaar.

#### Extern toetsenbord

Waarom zou je een echt toetsenbord gebruiken? Misschien vind je het niet handig om op het schermtoetsenbord te werken en voel je liever echte toetsen. Vooral bij het typen van lange stukken tekst kan een los toetsenbord prettiger zijn. Alle opties die je voorhanden hebt, werken met bluetooth.

Een optie voor een los toetsenbord is het toetsenbord van Apple dat je bijvoorbeeld bij een iMac krijgt geleverd, maar dat ook los te verkrijgen is. Het is een heel compact toetsenbord, dat makkelijk mee te nemen is. Heb je de beschikking over slechts één bluetoothtoetsenbord, bijvoorbeeld dat van je desktop of laptop? Is die laptop of desktop een Mac en wil je dat ene toetsenbord ook voor je iPad

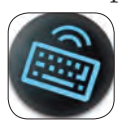

gebruiken? Dat kan met de applicatie 1keyboard. Deze installeer je op je desktop of laptop en vanuit de applicatie kun je switchen naar het apparaat waarop je wilt typen.

Wil je een compactere oplossing, dan kun je gebruikmaken van een case met ingebouwd toetsenbord. Hiermee heb je een beschermcase voor je iPad én een extern toetsenbord. Het geheel ziet eruit als een kleine laptop. Een voorbeeld is de Logitech Ultrathin Keyboard Cover.

1 ► INLEIDING

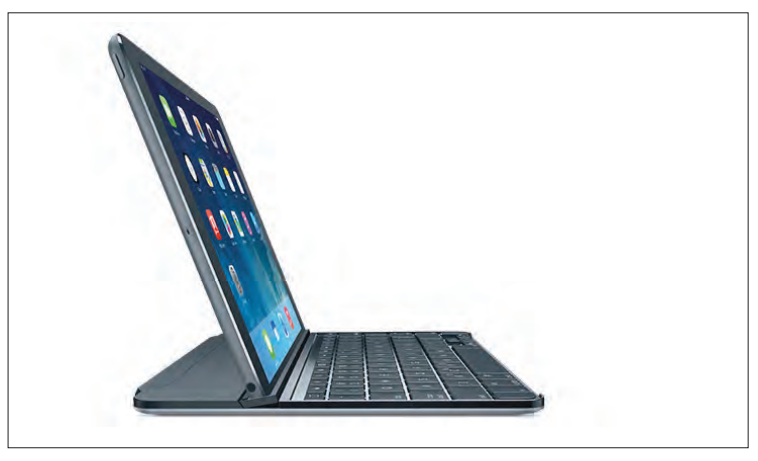

Afbeelding 1.8 Logitech keyboard.

## SD-kaarten en USB

Je iPad heeft maar twee ingangen: eentje voor de stroom/USB-kabel en eentje voor de koptelefoon/microfoon. Met de connector voor de stroom/USB-kabel kun je adapters aan je iPad hangen waarmee je

camera's aansluit. Je hebt er twee: lightning naar USB en lightning naar SD. Je gebruikt of de USB-kabel van je camera om die aan te sluiten aan de USB-adapter, of je geheugenkaart om die in de SD-kaartlezer te stoppen. We hebben het hier in beide gevallen over een adapter voor de lightning connector die vanaf de iPad 4 wordt gebruikt. Voor oudere iPads heb je adapters met de 30 pinsconnector nodig.

#### **De microfoon**

Moet je voor je werk regelmatig audio-opnamen maken, dan kan dat met de ingebouwde microfoon van de iPad. Vind je de kwaliteit onvoldoende, dan koop je een externe microfoon die je aansluit op de koptelefoon/microfooningang of op de connectoraansluiting. Voorbeelden van microfoons voor opnamen in hoge kwaliteit zijn de iRig Mic, de Zoom iQ7 en de Apogee Mic.

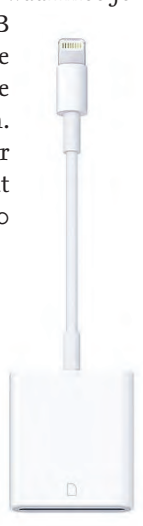

Afbeelding 1.9 De kabel lightning naar SD-lezer.

#### JE IPAD ALS MOBIEL KANTOOR

#### Extern geheugen gebruiken

Veel iPad-gebruikers moesten in het begin wennen aan het idee dat je geen USB-stick op je iPad kunt aansluiten. Inmiddels zijn er verschillende mogelijkheden om een externe flashdrive aan de iPad te koppelen. Voorbeelden zijn iStick, ScanDisk Connect en Airstash. De laatste twee werken draadloos, de eerste plug je daadwerkelijk vast aan je iPad.

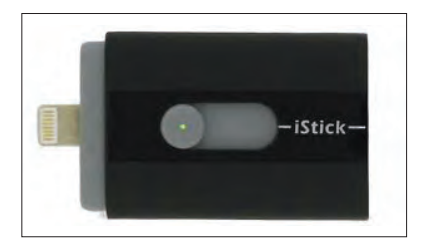

Afbeelding 1.10 iStick.

#### De lader

Wanneer je met je iPad een dag on the road bent, moet je met 100% geladen batterij de dag doorkomen. Mocht je toch tekortkomen, dan heb je je 220V-lader om op locatie bij te laden. Ben je veel met de auto op pad, dan is een autolader handig. Let erop dat je een lader koopt waarop expliciet wordt aangegeven dat die geschikt is voor de iPad. Een autolader voor een iPhone is niet geschikt voor een iPad.

#### De beamer

Bij Mijn presentatiemanager gaan we uitgebreid in op presenteren met je iPad en daar komt ook de beamer aan bod. Voor nu is het belangrijk dat je weet wat de meest voor de hand liggende manier is om je iPad op de beamer aan te sluiten: via een VGA-adapter waarop je de VGA-kabel van de beamer aansluit.

#### Draadloze connectie met wifi en bluetooth

Met wifi en bluetooth kun je nog meer apparaten aan je iPad koppelen dan de al eerder genoemde toetsenborden en flashdrives. Denk aan koptelefoons/microfoons voor spraakcommunicatie of voor gewoon een rustgevend muziekje, of denk aan luidsprekers.

Bij wifi heb je bijvoorbeeld nog de mogelijkheid verbinding te maken met een printer (als je die nog nodig zou hebben) op hetzelfde netwerk. Bij *Mijn communicatiemanager* vind je meer informatie over printen.

# 1.7 Hoe organiseer je je zakelijk iPad-gebruik?

Veel professionals zijn op zoek naar een soort draaiboek om met hun zakelijk iPad-gebruik te beginnen. Een alomvattend draaiboek is er niet, omdat de organisatiecontext erg bepalend kan zijn voor hoe er gewerkt mag worden. Maar met het volgende stappenplan moet iedere professional een eind komen.

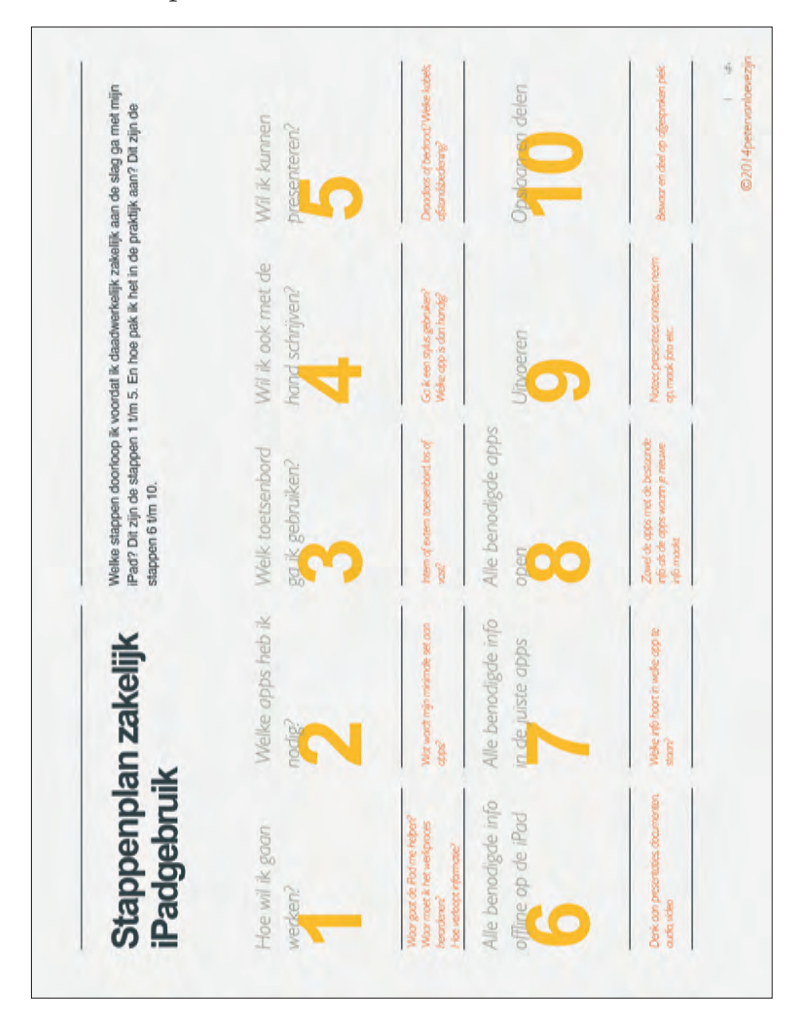

Afbeelding 1.11 Stappenplan zakelijk iPad-gebruik.